## بنام خدا

راهنمای تکمیل فرم ثبت اطلاعات بیماران مبتلا به فشار خون بالا

قابل توجه مسئولین و کارشناسان مدیریت درمان فشار خون در دانشگاه ها و بیمارستانهای مشمول برنامه

## قبل از ارانه راهنمای تکمیل یاد آور می شویم که:

- 🖌 کارشناسان محترم برنامه در بیمارستانها مسئولیت ثبت و تکمیل اطلاعات فرم مذکور بر عهده خواهند داشت.
- مسئولین محترم برنامه در معاونت درمان دانشگاه ها مسئولیت نظارت بر صحت و سقم اطلاعات ثبت شده و پیگیری اصلاحات لازم در فرم را بعهده خواهند داشت.
- نام کاربری و کلمه عبور هر بیمارستان در کتابخانه ای به نام همان دانشگاه در سایت معاونت درمان وزارت متبوع به آدرس : http://medcare.health.gov.ir در بخش اداره کل درمان بیماریها علم مدیریت بیماریهای غیر واگیر محم مدیریت درمان فشارخون قرار می گیرد که فقط نماینده معاونت درمان دانشگاه مربوطه به آن دسترسی دارند. بنابراین لازم است کارشناسان محترم مسئول ثبت اطلاعات در بیمارستانهای مشمول برنامه نام کاربری و کلمه عبور بیمارستان را از مسئول برنامه مدیریت درمان فشار خون معاونت درمان دانشگاه مربوطه تحویل گرفته و طبق مراحل زیر وارد سایت مراقبت تخصصی شوند:

۱- ورود به سیستم ثبت اطلاعات بیماران مبتلا به فشار خون بالا

مرورگر اینترنت اکسپلورر را باز کرده و آدرس زیر را در نوار آدرس آن وارد نمایید.

## http://medcare.health.gov.ir

در پنجره باز شده نام کاربری و کلمه عبور (User name و Password) خود را واره کرده و روی دکمه ی OK کلیک کنید.

| ar 👌 🔁 HSE-Behdasht 🔀 HSE-Health | Windows Security                                                                                                    |  |  |  |  |
|----------------------------------|----------------------------------------------------------------------------------------------------|--|--|--|--|
|                                  | The server medcare.health.gov.ir is asking for your user name and password. The server reports that it is from health. |  |  |  |  |
|                                  | OK Cancel                                                                                                    |  |  |  |  |

اکنون طبق فرایند مشخص شده در شکل های زیر وارد صفحه مدیریت بیماریهای غیر واگیر، مدیریت درمان فشار خون و نهایتا فرم ثبت اطلاعات بیماران مبتلا به فشار خون شوید.

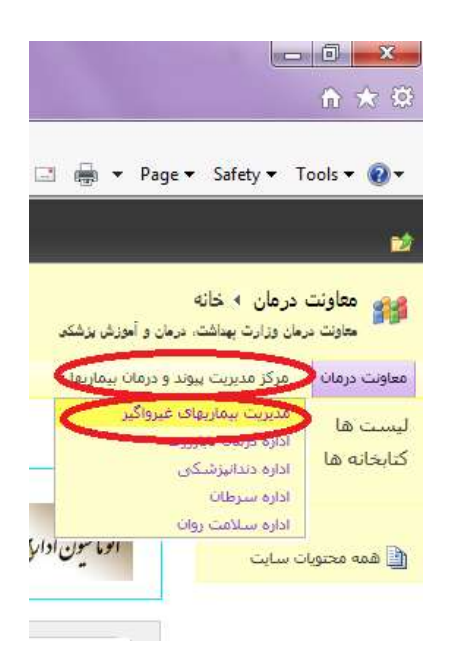

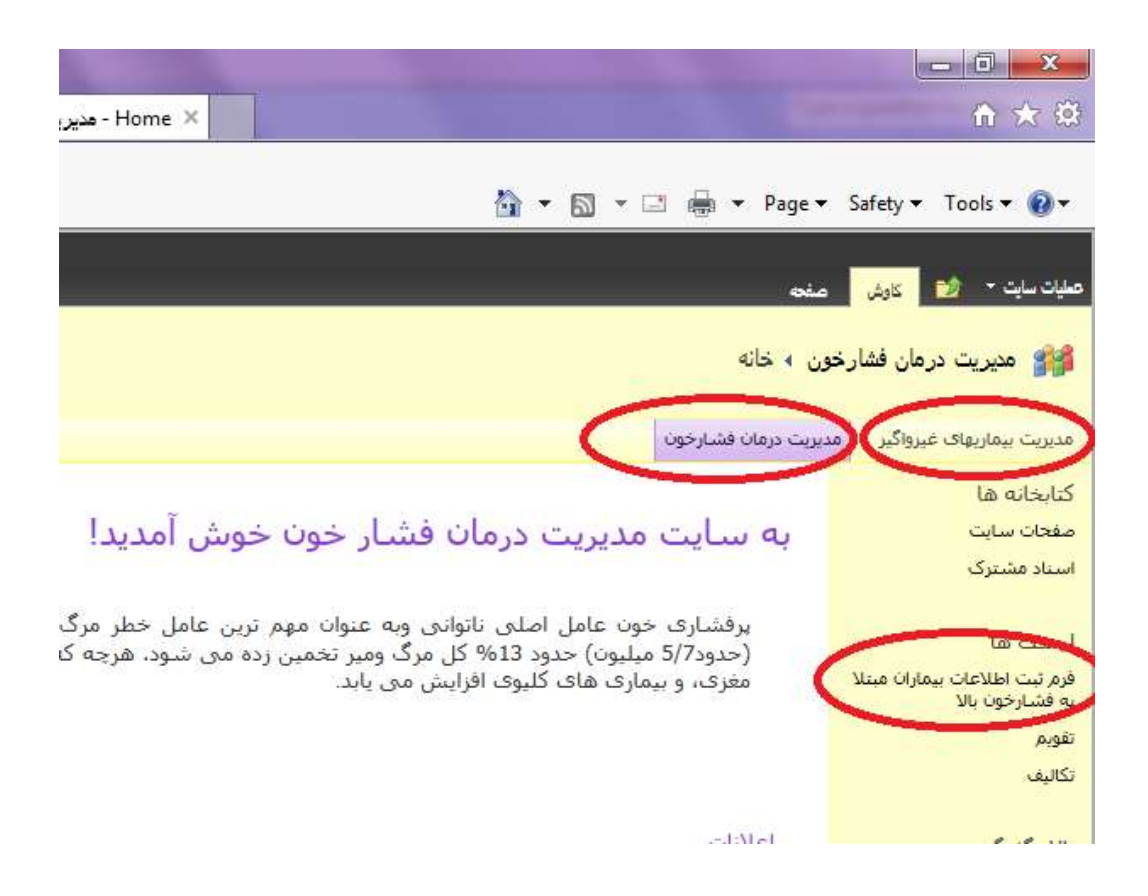

## ۲- باز کردن فرم و ثبت اطلاعات بیماران مبتلا به فشار خون بالا

در منوی سمت راست صفحه فوق لینک فرم ثبت اطلاعات بیماران مبتلا به فشار خون بالا قابل رویت است (در تصویر قبل با رنگ قرمز مشخص شده است) روی آن کلیک نموده و در صفحه باز شده با کلیک روی مورد جدید فرم مذکور قابل مشاهده خواهد شد.

| ti 👔 Didgehitogin 🛄 post | D HER Hauth St Dutlock Web App | Maderer all b                         | tionet .            |                    |           | \$ * E *          | Im + Paper Siles + Tax |
|--------------------------|--------------------------------|---------------------------------------|---------------------|--------------------|-----------|-------------------|------------------------|
|                          |                                |                                       |                     |                    |           |                   |                        |
|                          |                                |                                       |                     |                    |           |                   |                        |
|                          |                                |                                       |                     |                    |           |                   |                        |
|                          |                                | 20.00                                 | ان میڈلا به فشار خو | ا و اطلاعت بیمار ا |           |                   |                        |
|                          |                                |                                       |                     |                    | 10.00     |                   |                        |
|                          |                                |                                       |                     |                    |           | ملطعنان كلى       |                        |
|                          | 1 (1)                          |                                       |                     | شهبتان             | 1. 11     |                   |                        |
|                          | 14.0                           | سال تولد                              |                     | هنئن:              |           | ببدينتن           |                        |
|                          |                                |                                       | -                   |                    |           | I - Carlotte and  |                        |
|                          | - CT                           |                                       | 7.                  | تى تەرىكى.         | 1.17      | -                 |                        |
|                          | منقلب لليف ال                  |                                       |                     | - ميلي فو          | 19.       | 44644             |                        |
|                          | Nutri                          | ۵۸۸۱<br>(است ولیژید<br>مونور ۵۹۹ مترک |                     | ملت: (الجدادية)    |           | فروستيدي          |                        |
|                          | · 1.000                        | -                                     | 0                   |                    | 1         |                   |                        |
|                          |                                |                                       |                     |                    |           | للريغية بيماري    |                        |
|                          | التقليب اله                    | بالرجا طناه وزور                      |                     |                    | حفين الأي | ممرف بغليات       |                        |
|                          | Alter I.                       | ک طلالات ورس<br>خون                   | مندر مدر 😥          | الوج ميدليندس      | متين ابن  | الفكالات وربي قوت |                        |
|                          | 10.                            | Comment Code                          | A                   | Code Type HTM      | (f        | عهدهن             |                        |

در پایان قابل ذکر است که:

- 🖌 به محض ورود به سایت نام استان، شهرستان، دانشگاه و بیمارستان ذیربط در قسمت بالای فرم بصورت خودکار نمایش داده می شود.
- ورود اطلاعات با ثبت کد ملی بیمار آغاز می گردد. به محض ثبت کد ملی بیمار و سال تولد وی اطلاعات هویتی بیمار از سازمان ثبت احوال فراخوانی می شود.
- شماره تلفن را می بایست بدون صفر اول شماره همراه یا پیش شماره شهر (تلفن ثابت) ثبت نمود. به عبارت دیگر شماره تلفن می بایست دارای حداقل و حداکثر ۱۰ رقم بدون صفر اول باشد.
  - 🖌 با انتخاب نوع فشار خون بالا و نوع هیپرلیپیدمی و عوارض آن کد تشخیصی مرتبط از ICD10 فراخوانی شده و نمایش داده می شود.
- ورود اطلاعات در این فرم بصورت ماهانه بوده یعنی حداکثر تعداد رکورد ثبتی برای یک بیمار با کد ملی مشخص به ازای هر ماه یک و به
  ازای هر سال ۱۲ می باشد.
- امکان ویرایش فرم به تعداد دلخواه وجود دارد ولیکن تعداد ویرایش بطور خودکار قابل ثبت نخواهد بود و کارشناسان محترم می توانند تعداد
  دفعات ویرایش را در فیلد تعداد ویزیت بصورت دستی اضافه نمایند. مثلا اگر بیماری در فرودین ماه ۳ بار مراجعه داشته است آخرین اطلاعات
  بیمار در فرم وارد و در فیلد تعداد ویزیت عدد ۳ درج می گردد که نشاندهنده این است که این بیمار در فروردین ۹۶ سه بار مراجعه داشته و داشته و دامته و دارم می توانند تعداد
  - 🖌 به همین ترتیب مابقی اقلام اطلاعاتی تکمیل گردیده و نهایتا با ثبت اطلاعات فرم تکمیل شده در سایت بارگذاری می شود.
- در صورتیکه قصد جستجوی کد ملی ثبت شده یک بیمار خاص را فرم داشتید می توانید کد ملی فرد مورد نظر را در قسمت فیلتر متن وارد
  نموده و دکمه Enter را بزنید.

>>موفق باشيد<<